### 附件 2

# 大商所对外门户 APP 端、网页端和 PC 端 登录操作指南

大商所对外门户 APP 端、网页端和 PC 端共有三种登录方 式: UKey 登录、账号登录和手机号登录,原 UKey 账号可继 续在对外门户登录使用。其中客户端和网页端支持全部三种 登录方式, APP 客户端仅支持账号登录和手机号登录两种方 式。

#### 一、官网

官网业务通办支持 UKey 登录、账号登录、手机号登录三 种登录方式。

## (一) UKey 登录

1. 安装 Chrome 浏览器

烦请确认操作终端已安装 Chromium86 以上版本的 Chrome 浏览器。

|                  | 🖻 🏠 🔲 😩 👿 👬 🚦          |
|------------------|------------------------|
|                  | O Chrome版本太旧           |
|                  | 打开新的标签页 Ctrl+T         |
|                  | 打开新的窗口 Ctrl+N          |
|                  | 打开新的无痕式窗口 Ctrl+Shift+N |
|                  | 历史记录                   |
|                  | 下载内容 Ctrl+J            |
|                  | 书签                     |
|                  | 缩放 - 100% + []         |
|                  | 打印 Ctrl+P              |
|                  | 投放                     |
|                  | 查找 Ctrl+F              |
|                  | 更多工具                   |
|                  | 编辑 剪切 复制 粘贴            |
|                  | 设置                     |
| 关于 Google Chrome | 帮助                     |
| 新变化              | 海山                     |
| 帮助中心             |                        |
| 报告问题 Alt+Shift+I |                        |

图1 查看浏览器版本的菜单

| Q、 在设置中搜索                              |   |
|----------------------------------------|---|
| 关于 Chrome                              |   |
| O Google Chrome                        |   |
| 正在检查更新<br>版本 106.0.5249.62(正式版本)(32 位) |   |
| 获取有关 Chrome 的帮助                        | Ľ |
| 报告问题                                   | Z |

## 图 2 浏览器版本

2. 安装协卡助手和数字签名插件

若操作终端已安装协卡助手 3.5.9 版本,则不需要再重新 安装协卡助手或签名插件。若协卡助手版本低于 3.5.9,可以 仅安装数字签名插件(DCENetSignCNGv2.2.5.0.exe)。

若之前未安装相关软件或计划对协卡助手进行升级,则 可以直接安装已集成数字签名插件的协卡助手 3.6.7。

| ⑦ 大连商品交易所<br>ОАЦАЯ СОММОВИТУ ЕХСИАНОВ |           |            | 谱输入关       | 清報入決理学 Q 同 類 EN |         |        |         |
|---------------------------------------|-----------|------------|------------|-----------------|---------|--------|---------|
| 首页 品种/资                               | 凯 行情数     | 据 业务/服务    | 法规/规则      | 明货学苑            | 新闻中心    | 关于我们   |         |
| 公告与通知                                 | 业务参数      | 业务/服务指引    | 场外业务指引     |                 | 业务系统链接  |        |         |
| 业务公告与通知                               | 交易日历      | 交易业务       | 标准仓单交易业务   | -               | 大宗商品仓单登 | 记中心    |         |
| 活动公告与通知                               | 交易參数      | 结算业务       | 非标合单交易业务   |                 | 场外平台    |        |         |
|                                       | 结算多权      | 监查与风控业务    | 基差交易业务     |                 | 数字仓单系统  |        |         |
|                                       | 交影参数      | 农业品交割业务    | 意品互换业务     |                 | 期转现平台   |        |         |
|                                       | 放假安排      | 工业品交割业务    | 场外期权业务     |                 | 仓库数字化系统 |        |         |
|                                       |           | 入会与会错管理    | 生殖场外交易业务   | ł               | 市场活动管理平 | 6      |         |
|                                       |           | 市场推广服务     | 场外业务参与者曾   | 理               | 农保计划项目信 | 思系统    |         |
|                                       |           | 技术服务       | PEMI       |                 | 进口大豆酮指监 | 管信息系统  |         |
|                                       |           | 法律服务       |            |                 |         |        |         |
|                                       |           |            | PEMI       |                 |         |        |         |
| ▲)今日提示: 关于                            | 運動假冒険品的模示 |            |            |                 | ~       | ES>>   | 大连商品交目所 |
| 0                                     |           | (D)        |            | 5               |         | ۲      |         |
| 大宗商品仓单<br>登记中心                        | 场外平台 數    | 字仓单系统 期转现平 | 台 仓库数字化系 统 | 交割APP           | 场外平台APP | 财讯通APP |         |

图 3 数字证书安装包下载菜单

| 术服务介绍   | 支术资料 交易打    |                                              |                                                                                                    |
|---------|-------------|----------------------------------------------|----------------------------------------------------------------------------------------------------|
| 文档分类    | 子类          | 文档                                           | 相关表格/协议                                                                                                    |
| 远程网络    | 办理流程        | 专线开通、撤销、迁移流程                                 | <ul> <li>专线开通申请表</li> <li>↓下载</li> <li>专线撤销申请表</li> <li>↓下载</li> <li>专线迁移申请表</li> <li>↓下载</li> <li>交易专网技术人员报备表</li> <li>↓下载</li> </ul> |
| 接口规范/文档 | 交易/行情接口     | 会员交易信息系统接入管理办法<br>交易/行情系统接口相关文档<br>开放协议相关文档  |                                                                                                    |
| 会服/仓单   | 软件<br>流程/指南 | 数字证书管理器安装包<br>DCE会服7.0系统、电子仓单系统办理流程及数字证书使用指南 |                                                                                                    |
| 会员测试    | 说明/指引       | 远程会员交易系统测试指引                                 |                                                                                                    |

图 4 数字证书安装包下载链接

3. 登录官网业务通办

打开官网业务通办登录页,登录方式选择"UKey登录", 勾选隐私协议,点击登录。

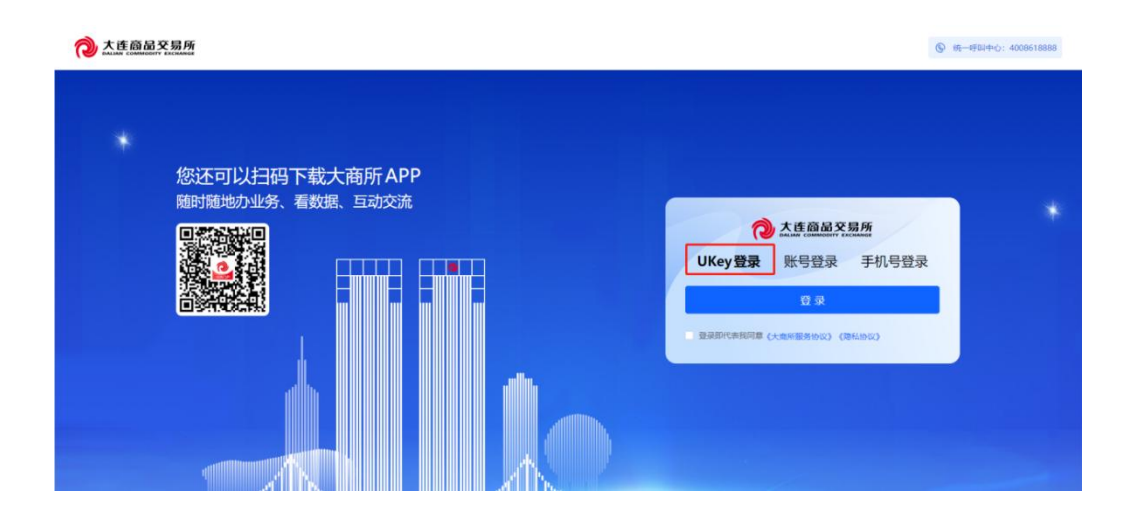

图5 登录方式选择弹窗-UKey 登录

## (二) 账号/密码登录

打开官网业务通办登录页,登录方式选择"账号登录"。 输入用户名、密码和图形验证码,点击获取验证码,系统将 发送短信验证码至此用户绑定的手机号中,正确输入短信中 的验证码后,勾选隐私协议,点击登录。

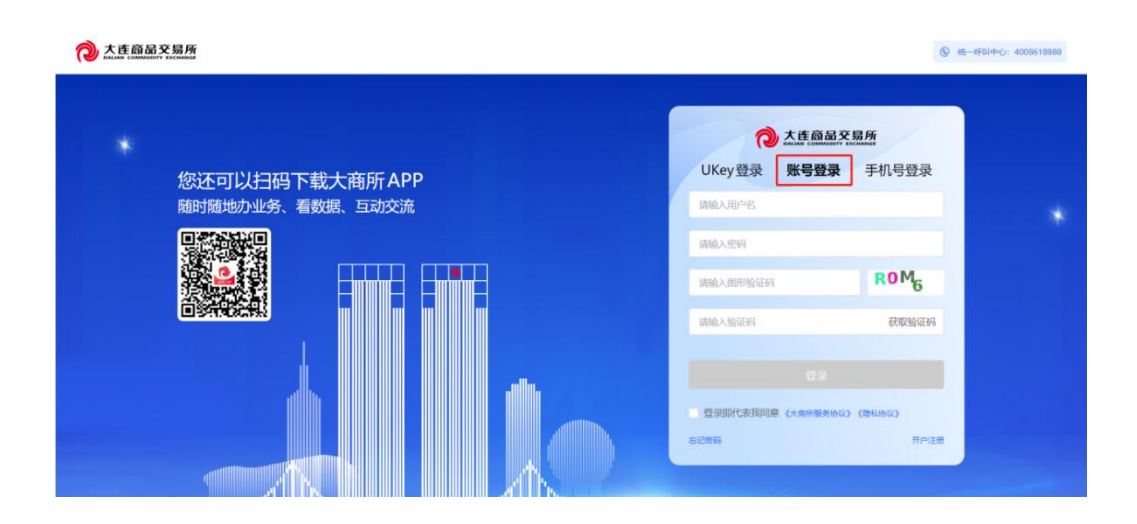

图6 登录方式选择弹窗-账号登录

## (三) 手机号登录

打开官网业务通办登录页,登录方式选择"手机号登录"。 输入手机号,点击获取验证码,系统将发送短信验证码至此 手机号中,正确输入短信中的验证码后,勾选隐私协议,点 击登录。

| 大连商品交易所 |                                   |                |                                                | ◎ 统一样        | 叫中心: 400861888 |
|---------|-----------------------------------|----------------|------------------------------------------------|--------------|----------------|
| * 您     | 还可以扫码下载大商所 APF<br>时随地办业务、看数据、互动交流 | UKey           | 大庄商品                                           | 交易所<br>手机号登录 |                |
|         |                                   | +86 ~<br>I時輸入3 | 请输入手机号<br>会证明                                  | 获取验证吗        |                |
|         |                                   | ● 未注册<br>(大意外服 | 05<br>10002500000, 130000<br>81000), (1854000) | 未和月春         |                |
|         |                                   |                |                                                |              |                |

图7 登录方式选择弹窗-手机号登录

二、PC 客户端

PC 客户端同官网登录方式一致,支持 UKey 登录、账号登录、手机号登录三种登录方式。

#### 三、APP 移动端

APP 移动端支持手机号登录、账号登录两种登录方式。

#### (一) 手机号登录

打开对外门户 APP 移动端,点击"我的-点我登录/注册", 默认进入手机号登录界面,输入手机号,点击获取验证码, 系统将发送短信验证码至此手机号中,正确输入短信中的验 证码后,勾选隐私协议,点击登录,成功登录对外门户系统。

| (2) 设置                                                     | 》時型 我的留言<br>>     | 短信验证码登录                                           |
|------------------------------------------------------------|-------------------|---------------------------------------------------|
| 区 用户反馈                                                     | >                 | 未注册的手机号验证后自动登录                                    |
| <ul><li>⑦ 权限与隐私</li><li>① 关于我们</li></ul>                   | >                 | +86 请输入手机号                                        |
|                                                            |                   |                                                   |
| ⑦ 检测更新                                                     | V1.3,0 >          | 请输入验证码 发送验证码                                      |
| € 检测更新                                                     | V1.3,0 >          | 请输入验证码 发送验证码                                      |
| ④ 检测更新                                                     | V1.3.0 >          | 请输入验证码<br>发送验证码<br>3 我已阅读并同意《隐私协议》《服务<br>议》<br>登录 |
| ① 检测更新                                                     | V1.3.0 >          | 请输入验证码 发送验证码                                      |
| ⑦ 检测更新                                                     | V1.3.0 >          | 请输入验证码<br>3 我已阅读并同意《隐私协议》《服务<br>议》<br>登录<br>密码登录  |
| <ol> <li>检测更新</li> </ol>                                   | V1.3.0 >          | 请输入验证码                                            |
| <ul> <li>① 检测更新</li> <li>① 检测更新</li> <li>□ 位 取描</li> </ul> | V1.3.0 ><br>回题 我的 | 请输入验证码                                            |

打开对外门户 APP 移动端,点击"我的-点我登录/注册", 默认进入手机号登录界面,选择"密码登录"切换至账号登 录模式,输入用户名、密码和图形验证码,点击获取验证码, 系统将发送短信验证码至此用户绑定的手机号中,正确输入 短信中的验证码后,勾选隐私协议,点击登录,成功登录对 外门户系统。

| 大连商品交易所<br>Dallan commodity exchange        | 入在商品交易所<br>Dalian commobility Exchange |
|---------------------------------------------|----------------------------------------|
| <b>短信验证码登录</b><br><sup>未注册的手机号验证后自动登录</sup> | <b>密码登录</b><br>请使用账号密码登录               |
|                                             | 请输入用户名                                 |
| +86 请锕人手机号                                  | 请输入密码                                  |
| 请输入验证码 发送验证码                                | 请输入图形验证码 0 ▲ 3 0                       |
| 〕我已阅读并同意《隐私协议》《服务协<br>议》                    | 请输入验证码 发送验证码                           |
| 登录                                          | 我已阅读并同意《隐私协议》《服务协议》                    |
| 密码登录                                        | 登录                                     |
|                                             | 短信验证码登录 忘记密码   去注册                     |

图 10 账号登录切换页 图 11 登录页-账号登录